## http://www.tutorialized.com/view/tutorial/Summer-Night-Wallpaper/27716

## Summer Night Wallpaper

Nieuw bestand aanmaken, 1024 x 768 px, 72 dpi, wit

Nieuwe laag, trek met je rechthoekig selectiegereedschap een rechthoek en vul met zwart.

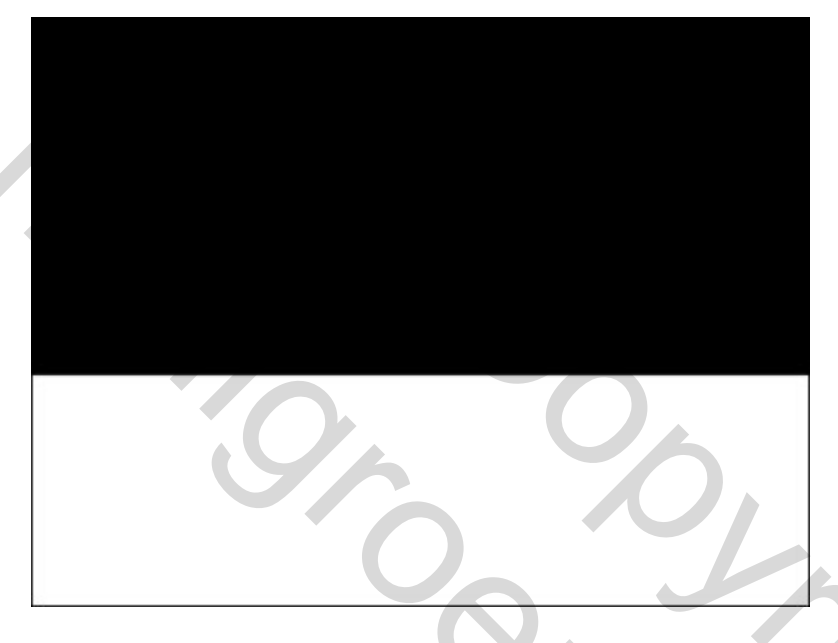

Pas op deze laag de laagstijl "Verloopbedekking toe - Verloopkleuren staan rechts

| Gradient Overlay                   | Gradient Editor          |          |
|------------------------------------|--------------------------|----------|
| – Gradient –                       |                          |          |
| Blend Mode: Normal 👻               | Presets                  | ОК       |
| Opacity:                           |                          | Cancel   |
| Gradient:                          |                          | Load     |
| Style: Linear 🗸 🔽 Align with Layer |                          | Save     |
| Angle: 90 °                        |                          | •        |
| Scale: 100%                        | Name: Custom             | New      |
|                                    | Gradient Type: Solid 🔹   |          |
|                                    | Smoothness: 100 • %      |          |
|                                    |                          |          |
|                                    |                          |          |
|                                    | #4C725D                  | #182C2D  |
|                                    | Stops                    |          |
|                                    | Opacity; • % Location: 9 | 6 Delete |
|                                    | Color: Location:         | 0 Delate |
|                                    |                          |          |
|                                    |                          |          |

|              | 10007. <b>2</b> 00 |                    | Gradient Editor            |               |         |         |
|--------------|--------------------|--------------------|----------------------------|---------------|---------|---------|
| Blend Mode:  | Normal             | •                  | Presets -                  |               | Ð       | OK      |
| Opacity:     |                    | 100 %              |                            |               | -       | Canaal  |
| Gradient:    |                    | - Rever            | se                         |               |         | Cancel  |
| Style:       | Linear 🔹           | 🔽 Align with Layer | -   <b>               </b> |               |         | Load    |
| Angle:       |                    | •                  |                            |               |         | Save    |
| i nigiti     |                    |                    |                            |               | *       |         |
| Scale:       |                    | %                  |                            |               |         | 1       |
|              |                    |                    | Name: Cust                 | tom           |         | New     |
|              |                    |                    | Gradient 1                 | Type: Solid 🔹 |         |         |
|              |                    |                    | Smoothness                 | : 100 > %     |         |         |
|              |                    |                    |                            |               |         |         |
|              |                    |                    |                            |               |         | Ť       |
|              |                    |                    | #070B14                    |               |         | #233634 |
|              |                    |                    | Stops -                    |               |         |         |
|              |                    |                    | Opacity                    | Locatio       | on: 📃 % | Delete  |
|              |                    |                    | - Color                    |               |         | Delete  |
|              |                    |                    | Culor                      |               | JT1+ 70 | Delete  |
|              |                    |                    |                            |               |         |         |
|              |                    |                    |                            |               |         |         |
| Dit resultat | at hebben we       | voor het oger      | ıblik:                     |               | 2×      |         |
| Dit resultat | at hebben we       | voor het oger      | ıblik:                     |               | 26      |         |
| Dit resultat | at hebben we       | voor het oger      | ıblik:                     |               | 240     |         |
| Dit resultat | at hebben we       | voor het oger      | ıblik:                     |               | 2       |         |
| Dit resultat | at hebben we       | voor het oger      | ıblik:                     |               | 26      |         |
| Dit resultaa | at hebben we       | voor het oger      | ıblik:                     |               | 6       |         |
| Dit resultat | at hebben we       | voor het oger      | ablik:                     |               |         |         |
| Dit resultat | at hebben we       | voor het oger      | ıblik:                     |               |         |         |
| Dit resultaa | at hebben we       | voor het oger      | ıblik:                     |               | 5       |         |
| Dit resultat | at hebben we       | voor het oger      | ablik:                     |               | 5       |         |
| Dit resultat | at hebben we       | voor het oger      | ablik:                     |               |         |         |
| Dit resultat | at hebben we       | voor het oger      | ablik:                     |               |         |         |
| Dit resultat | at hebben we       | voor het oger      | ablik:                     |               |         | )       |

Teken onder de zwarte rechthoek een witte rechthoek op een andere laag met onderstaande laagstijl:

Standaardkleuren op zwart/wit, nieuwe laag maken, Filter  $\rightarrow$  Rendering  $\rightarrow$  Wolken

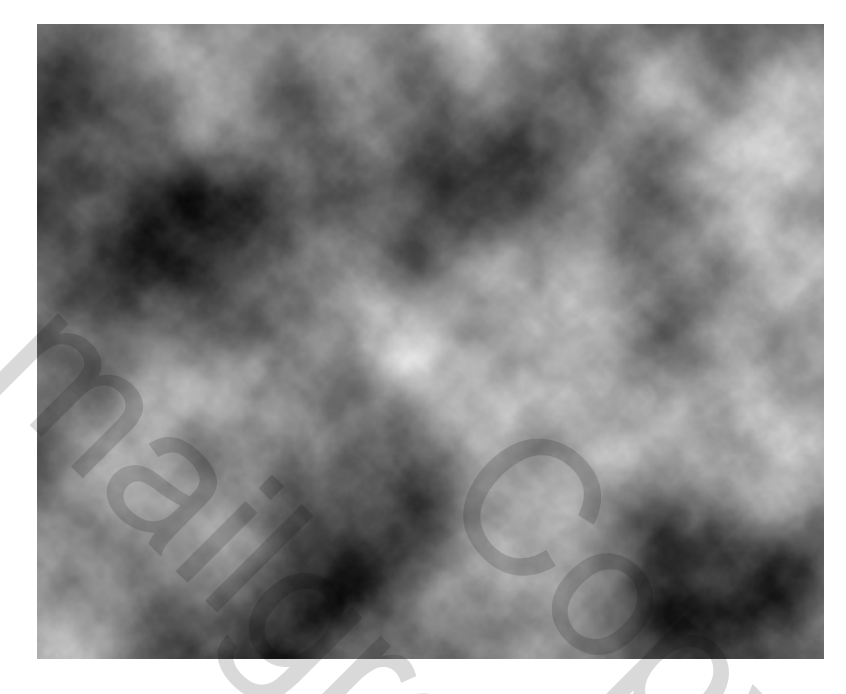

Pas ook Filter  $\rightarrow$  Vervagen  $\rightarrow$  Omgevingsvervaging toe

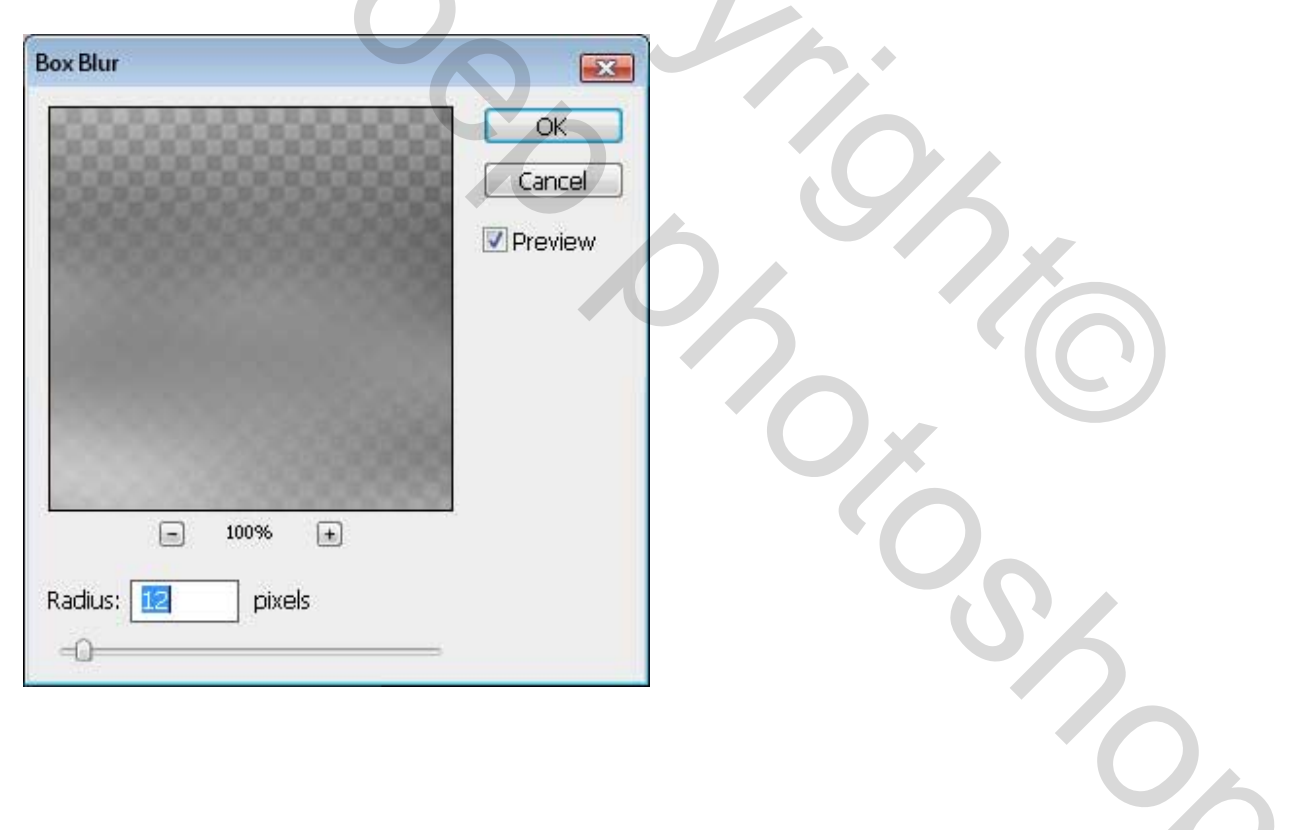

Je bekomt iets gelijkaardigs als hieronder getoond:

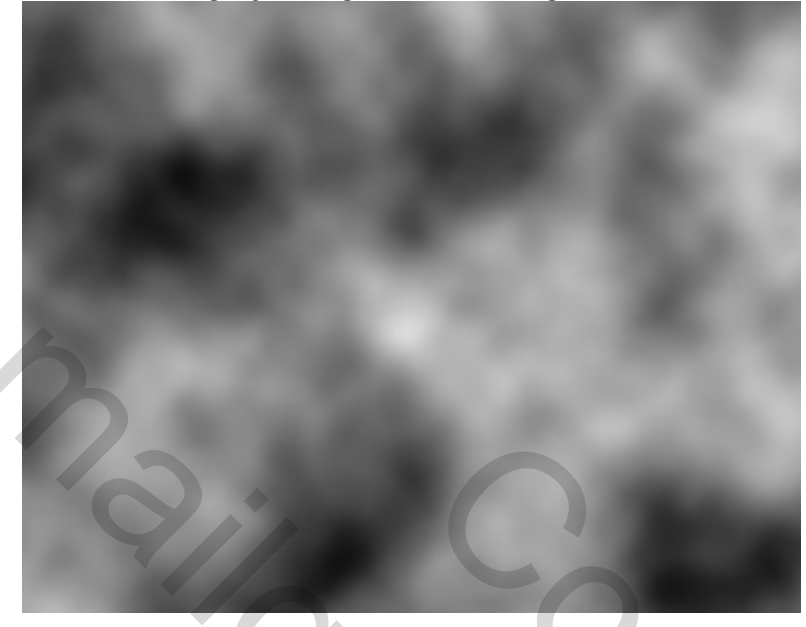

Afbeelding  $\rightarrow$  Aanpassingen  $\rightarrow$  Curven of **Ctrl+M**. **Voeg nog wat contrast toe via** Afbeelding  $\rightarrow$  Aanpassingen  $\rightarrow$  Helderheid/Contrast.

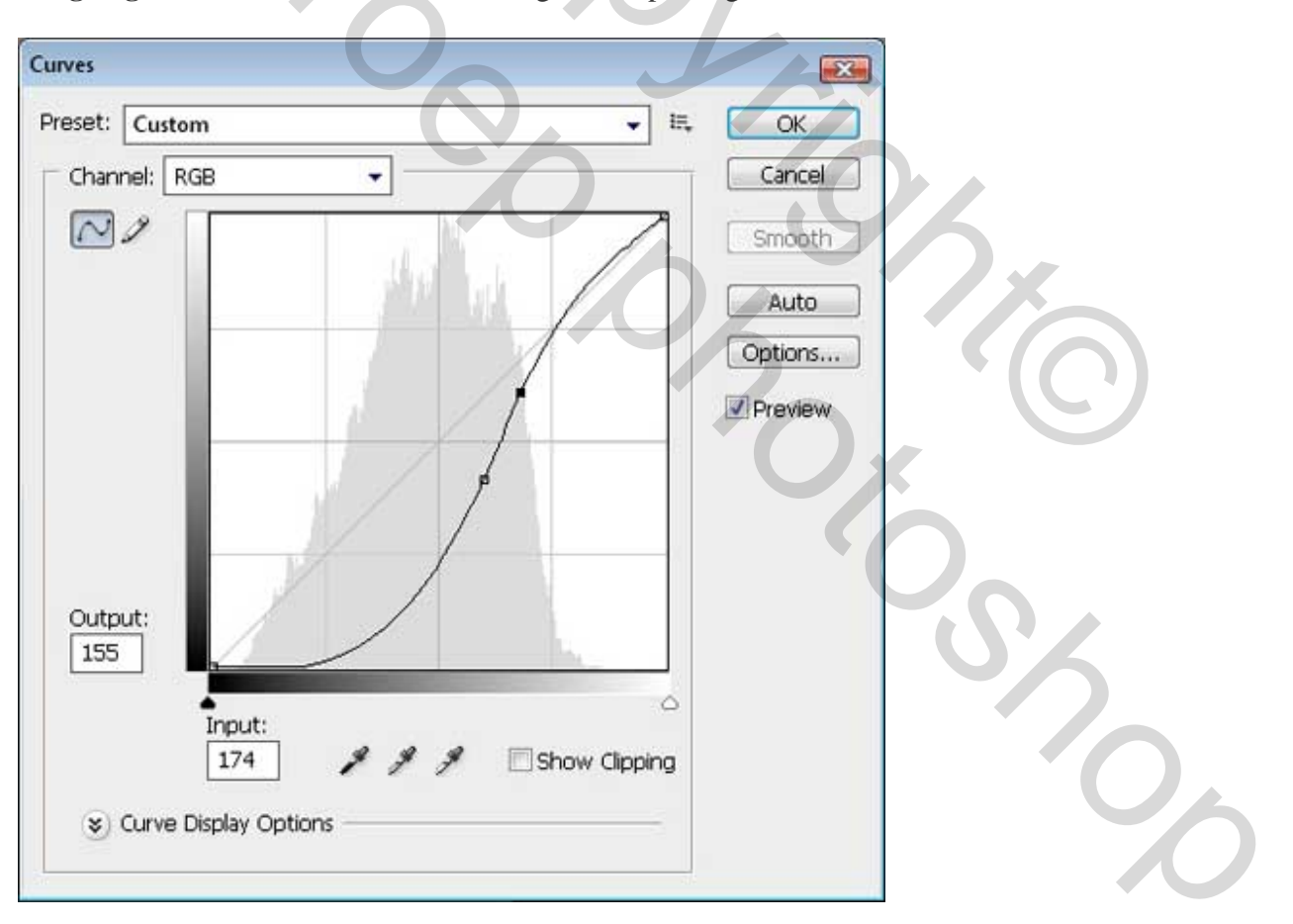

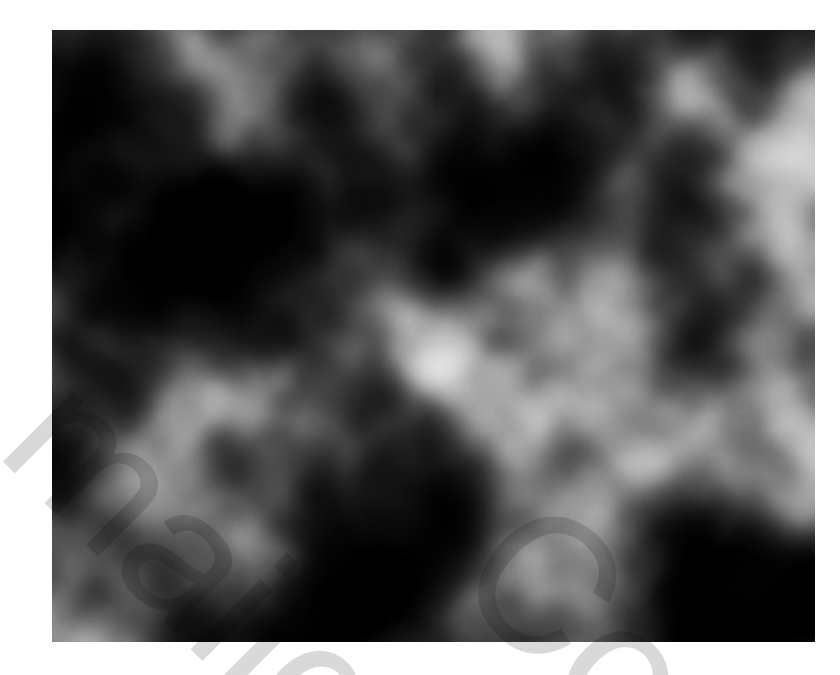

Zet de overvloeimodus van de laag op "Bleken".

| Layers × | Channels | Paths    | <b>1</b> | X  |
|----------|----------|----------|----------|----|
| Screen   | -        | Opacity: | 100%     | F. |

Gebruik "Vrije Transformatie" om de wolken horizontaal wat uit te rekken en verticaal te versmallen zodat ze enkel zichtbaar zijn op de bovenste rechthoek.

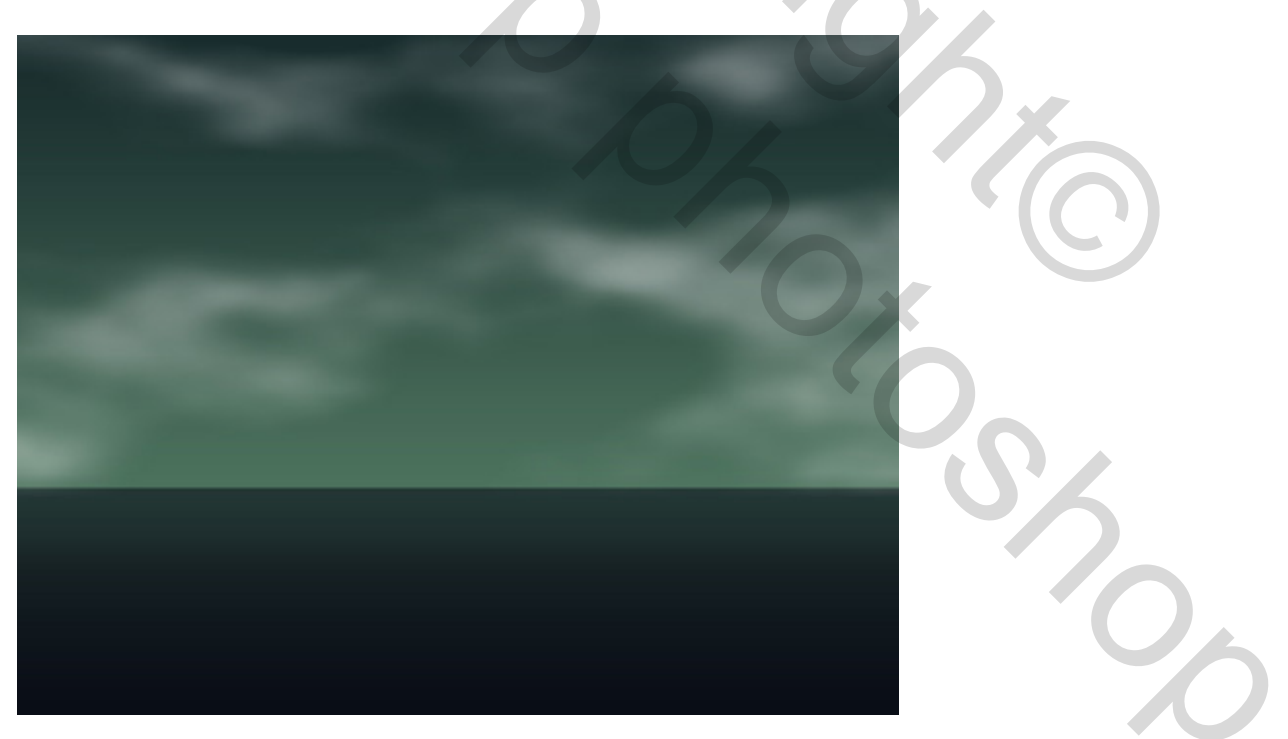

Dupliceer deze laag, ga naar Afbeelding  $\rightarrow$  Aanpassingen  $\rightarrow$  Niveaus of klik **Ctrl+L** 

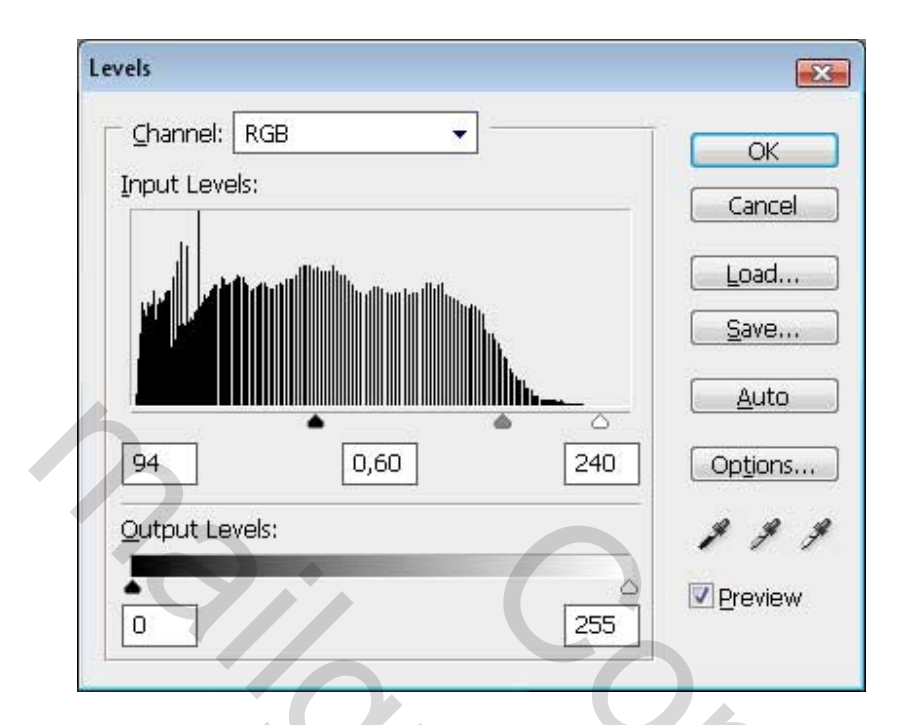

Dit is de afbeelding die we nu ongeveer bekomen hebben:

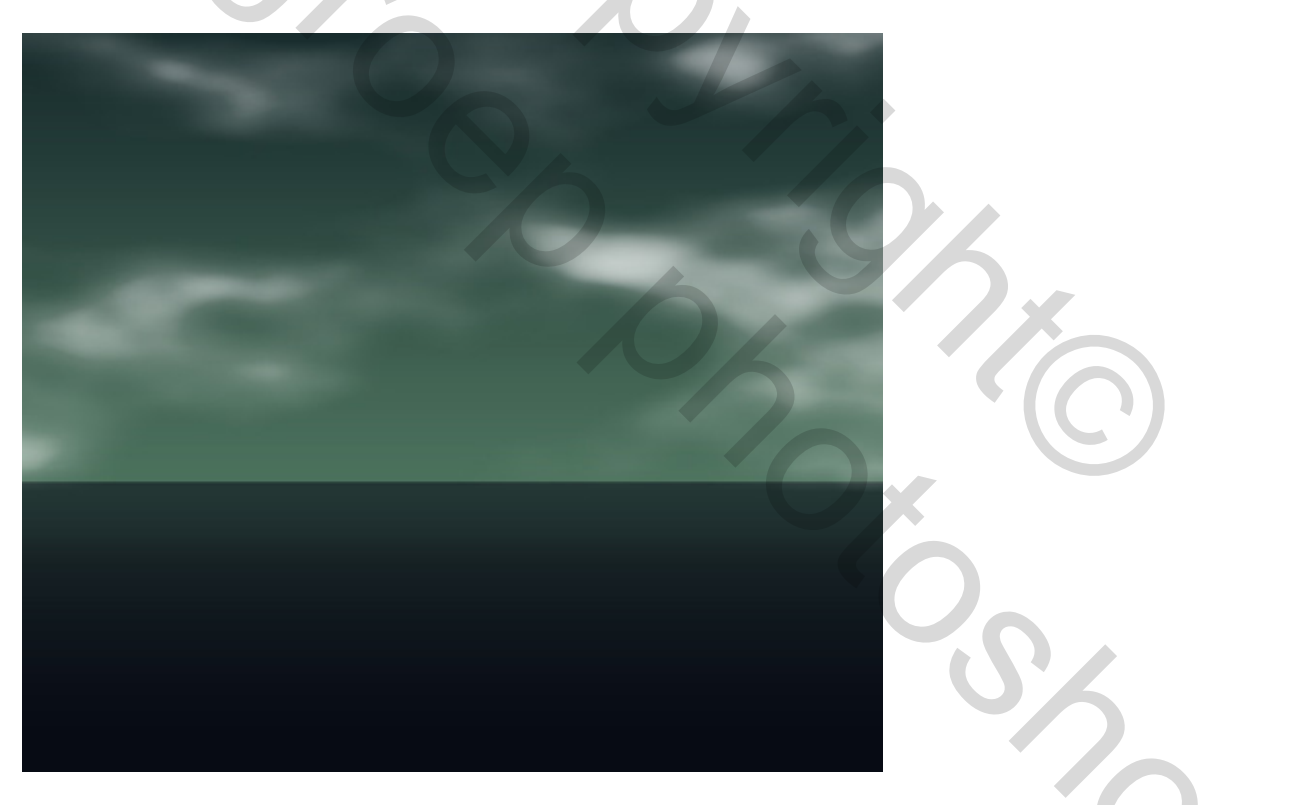

Nieuwe laag maken, neem je Veelhoeklasso, teken een soort heuvelachtig landschap dat we daarna vullen met zwart op deze nieuwe laag!

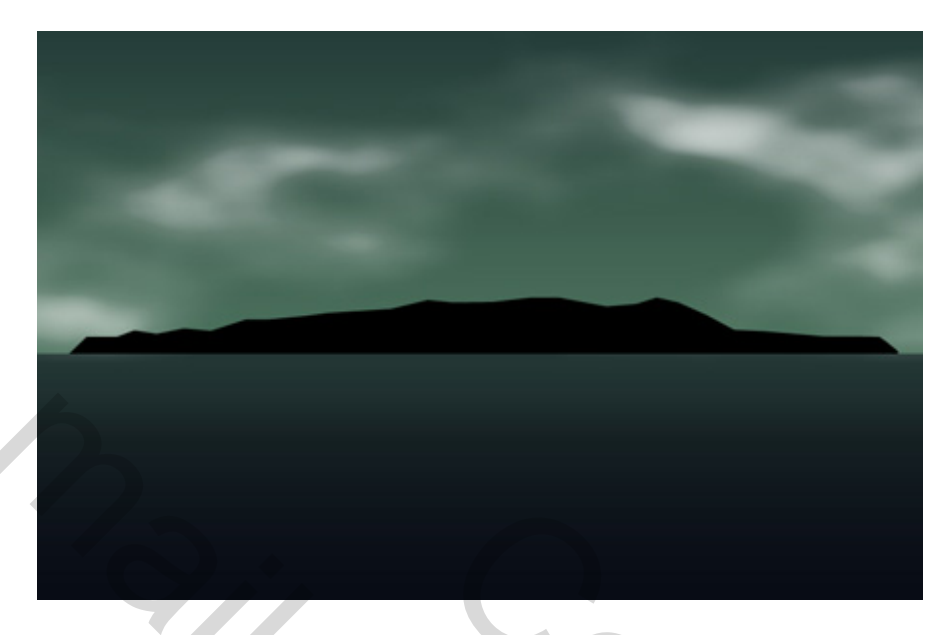

Nieuwe laag maken, penseel aanklikken, kies het penseel "gras" en teken het gras op die heuveltoppen

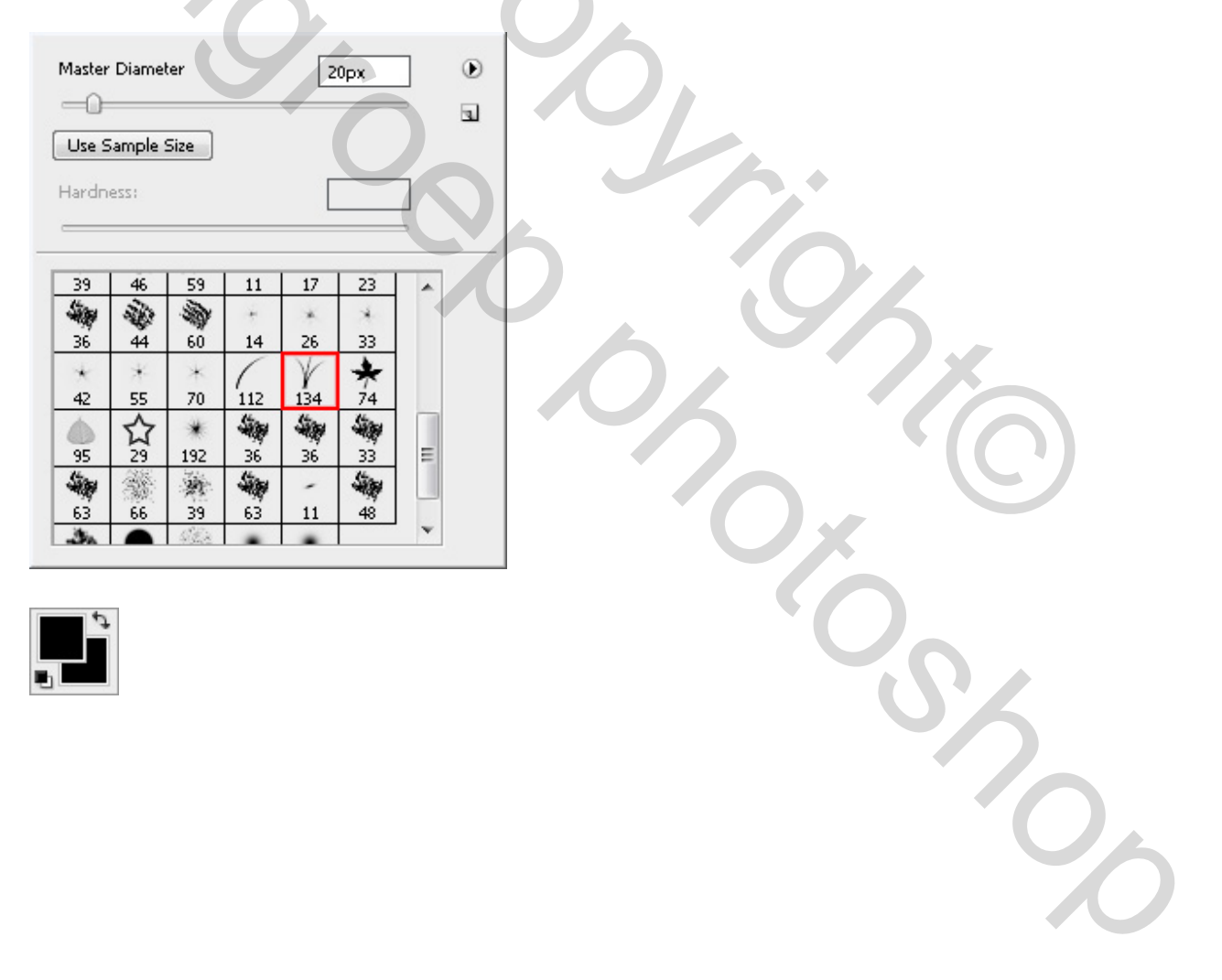

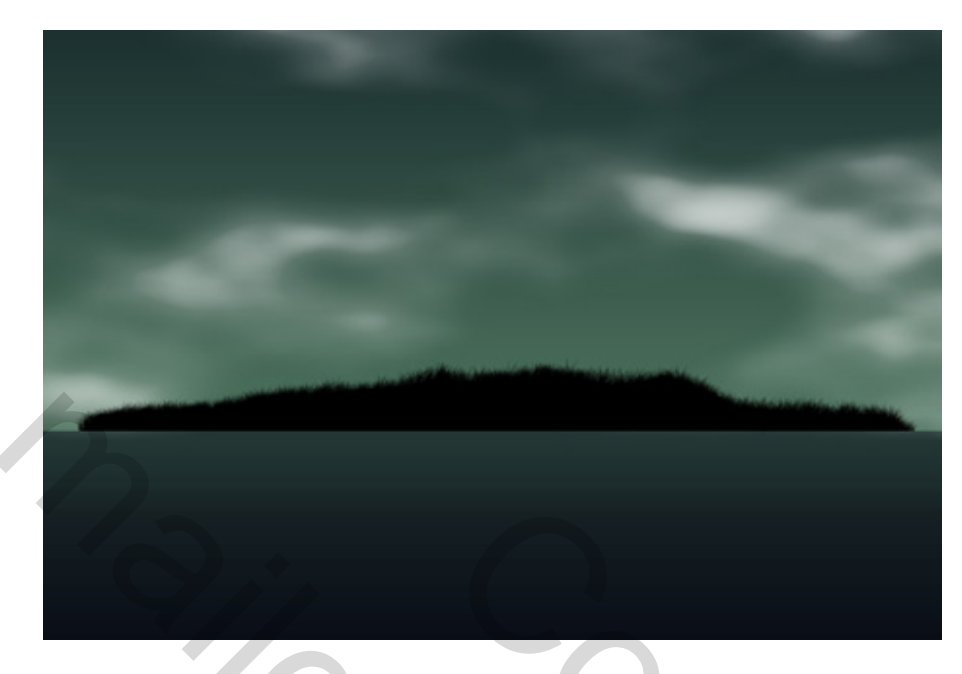

Zoek op het Internet een drietal bomen van verschillende grootte en vorm, een jong Koppel lovers, selecteer ze uit met de magnetische lasso of doe het wit weg met de tovergum

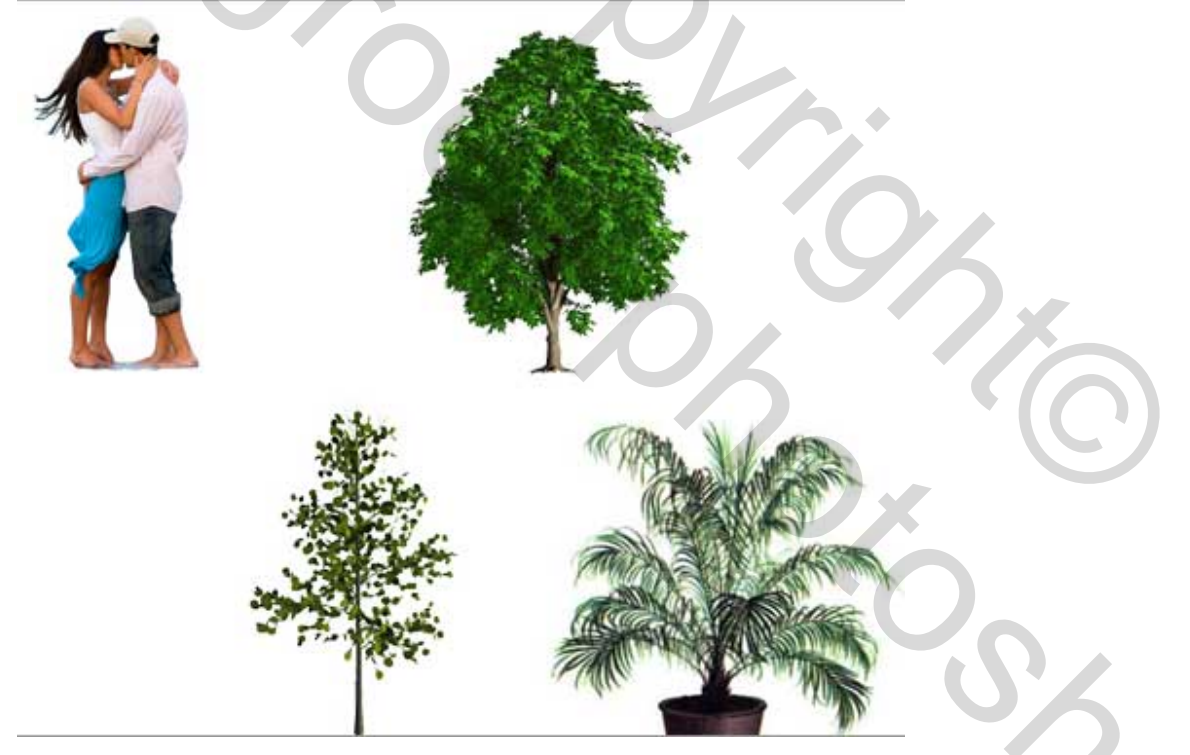

Plaats de bomen en het Koppel op je werkje, zet de laagstijl voor deze dingen op "Kleur Bedekken".

| Color Overla<br>- Color | y      |     |    |
|-------------------------|--------|-----|----|
| Blend Mode:             | Normal | -   |    |
| Opacity:                | 8      | 100 | 96 |

We bekomen onderstaande:

Summer night Wallpaper – blz 8

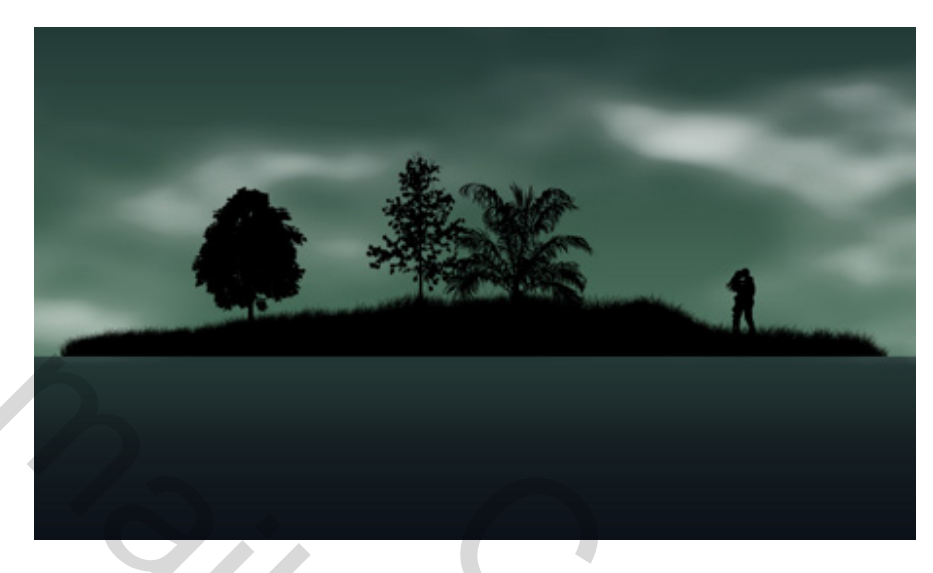

Probeer op een nieuwe laag met een wit penseel de sterren te tekenen.

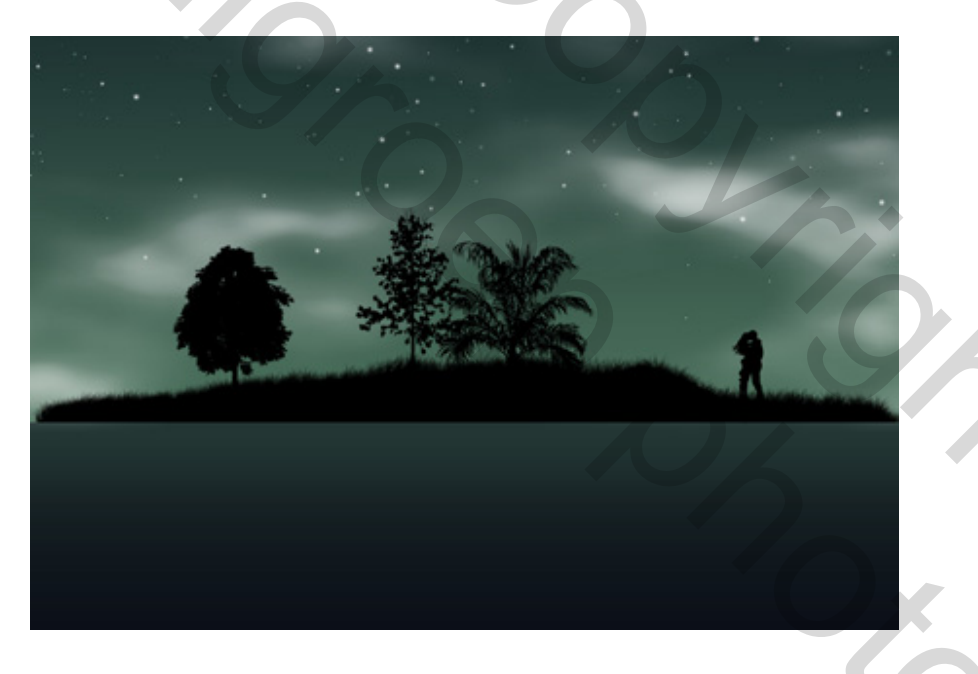

Met ovaalvormig selectiegereedschap een cirkel tekenen op een nieuwe laag, Alt toets ingedrukt houden, nieuwe cirkel erop tekenen, zie hieronder, kleur met **# F9F2AC** 

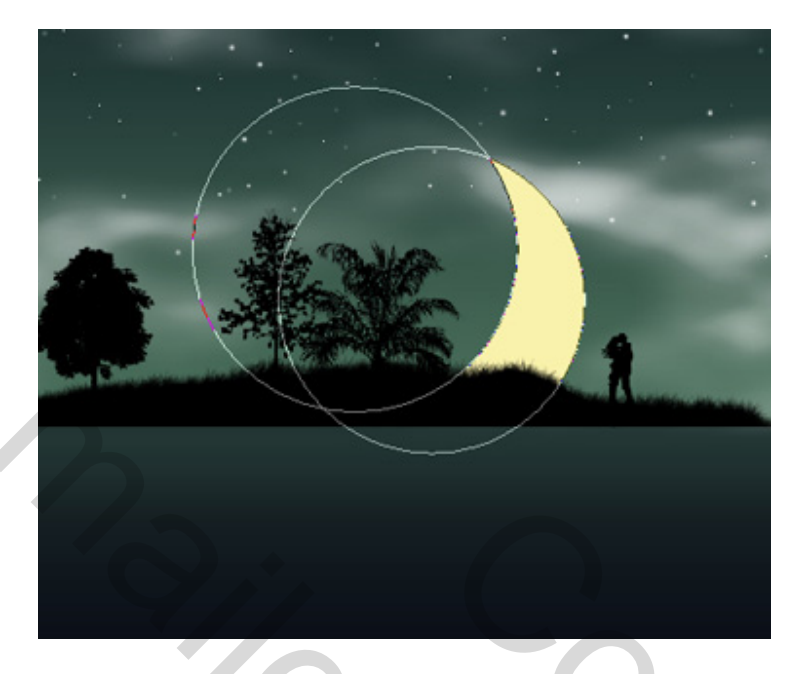

Pas als laagstijl Schaduw binnen toe voor de maan.

| nd Mode: Normal | ¥ Z                  |
|-----------------|----------------------|
| Opacity:        | 75 %                 |
| Angle: 120      | ° 🔽 Use Global Light |
| Distance:       | 11PX                 |
| Choke:          | 0 %                  |
| Size:           | 9 PX                 |
| uality          |                      |
|                 |                      |

Maak een nieuwe groep (set) en breng alle lagen eronder.

Dupliceer de groep en klik Ctrl + E om alle lagen van de groep samen te voegen tot één laag. Draai de kopie verticaal om (Bewerken  $\rightarrow$  Transformeren  $\rightarrow$  verticaal omdraaien) en zet de laag naar onderen

Veeg met een zwart gummetje (E) het onnodige weg.

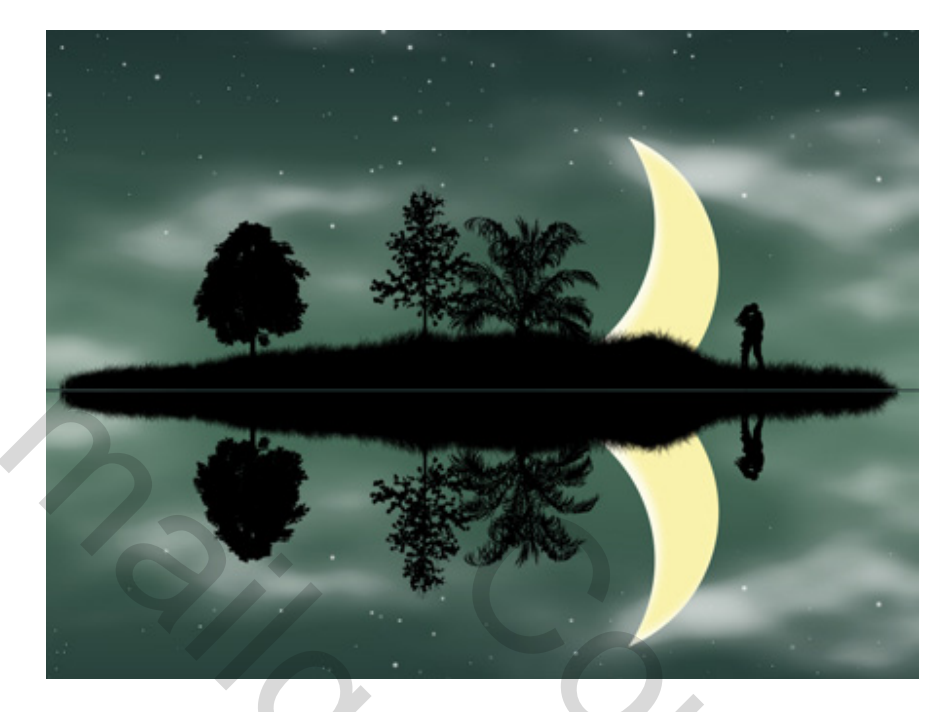

Met de 'Natte Vinger' probeer je wat slordige vervormingen te maken op het water alsof er beweging is in het water

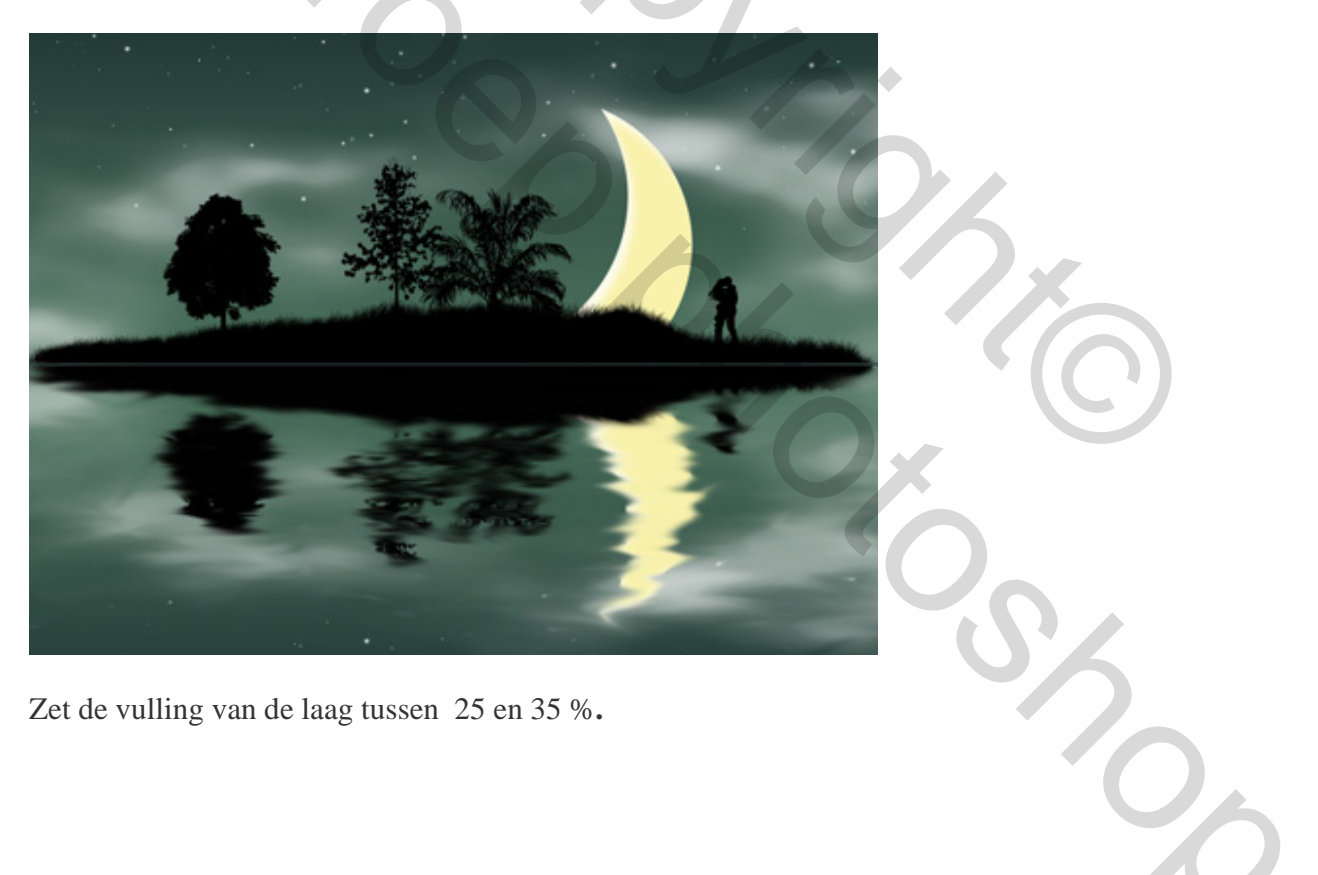

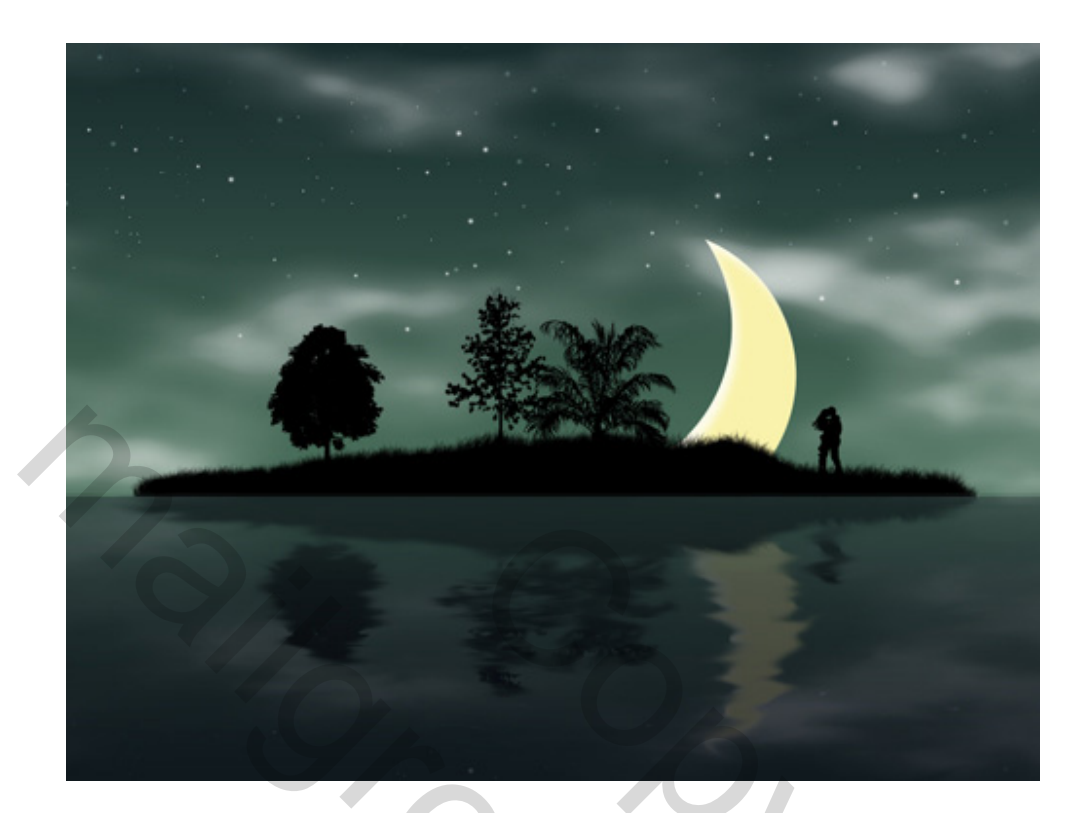

Onze wallpapers is klaar!